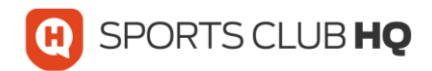

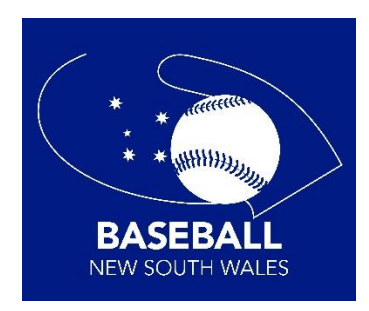

## HOW A MEMBER REDEEMS AN ACTIVE KIDS VOUCHER

The ability for a member to redeem the **Services NSW Active Kids Voucher** has now been included at the payment point.

It's a very simple process, at the payment summary page the user will now see the Active Kids data fields, marked below.

| S                     | PORTS MANAGER          |                    |               | Purchase    | Jase Farmer exercit                                                                                                    |  |  |  |  |  |
|-----------------------|------------------------|--------------------|---------------|-------------|----------------------------------------------------------------------------------------------------|--|--|--|--|--|
|                       |                        |                    | Rece          | eipt:jase@s | portsclubha.com                                                                                                    |  |  |  |  |  |
| Payment Summary       |                        |                    |               |             |                                                                                                    |  |  |  |  |  |
| Item                  |                        |                    | Quantity      | Price       | Your payment will be processed using Stripe, one of the world's leading Payment Processors. No<br>financial information is disclosed to SportLomo or your Club. |  |  |  |  |  |
| League Age 15 (Sum    | mer)                   |                    | Total         | 105.00      |                                                                                                    |  |  |  |  |  |
|                       |                        | Ad                 | ditional Fees | 0.00        | Please enter your card details                                                                                                    |  |  |  |  |  |
|                       |                        | Total (Ex:         | Service Fees) | 105.00      | Card Number                                                                                                    |  |  |  |  |  |
| Date of birth of chil | d in DDMM format       |                    |               |             | Expiry                                                                                                    |  |  |  |  |  |
| Apply                 |                        |                    |               |             | What is my CVV code?<br>Powered by <b>stripe</b>                                                                                                    |  |  |  |  |  |
| Payment Break         | down                   |                    |               |             |                                                                                                    |  |  |  |  |  |
| Association           | Category               | Price Additional F | ees Discount  | Amount Due  | Continue                                                                                                    |  |  |  |  |  |
| Baseball Australia    | League Age 15 (Summer) | 0.00               | 0.00          | 0.00        |                                                                                                    |  |  |  |  |  |
| Baseball NSW          | League Age 15 (Summer) | 105.00             | 0.00          | 105.00      |                                                                                                    |  |  |  |  |  |

The User then enters the Date of Birth in a Day Day Month Month (DDMM) format (we ignore the year of Birth).

For example, if the member's date of birth is 10 January 2012, they would enter 1001. This made up of DD = 10 (for the  $10^{th}$  of the month) and MM = 01 (for January being the  $1^{st}$  Month of the year).

The user then enters the voucher code directly into the data field (as seen below).

Then hits apply.

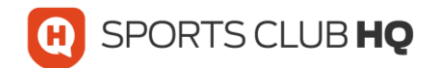

|                         | PORTS MANAGER          |          |                 |          |                                                               | Jase Farmer                                                                                                    |  |  |  |  |  |  |
|-------------------------|------------------------|----------|-----------------|----------|---------------------------------------------------------------|----------------------------------------------------------------------------------------------------|--|--|--|--|--|--|
|                         |                        |          |                 | Rec      | Purchase<br>eint:iase@s                                       | Summary                                                                                                    |  |  |  |  |  |  |
| Payment Sur             | nmary                  |          |                 | rice.    | eipiljase (as                                                 | Card Details                                                                                                    |  |  |  |  |  |  |
| Item                    |                        |          |                 | Quantity | Price                                                         | You will have an opportunity to review and confirm your payment before payment is taken.<br>Your payment will be processed using Stripe, one of the world's leading Payment Processors. No |  |  |  |  |  |  |
| League Age 15 (Sum      | 1 105                  |          |                 |          | financial information is disclosed to SportLomo or your Club. |                                                                                                    |  |  |  |  |  |  |
|                         |                        |          | Total           | 105.00   | Diesse enter vour card datails                                |                                                                                                    |  |  |  |  |  |  |
|                         |                        | Addition | nal Fees        | 0.00     | Please enter your card details                                |                                                                                                    |  |  |  |  |  |  |
| Total (Ex Service Fees) |                        |          |                 | te Fees) | 105.00                                                        | Card Number                                                                                                    |  |  |  |  |  |  |
|                         |                        |          |                 |          |                                                               | Expiry -                                                                                                    |  |  |  |  |  |  |
| 1903                    | voucher                |          |                 |          |                                                               | cw                                                                                                    |  |  |  |  |  |  |
| 5407354768336           | 262                    |          |                 |          |                                                               | What is my CVV code?                                                                                                    |  |  |  |  |  |  |
| Apply                   |                        |          |                 |          |                                                               | Proverant by string                                                                                                    |  |  |  |  |  |  |
|                         |                        |          |                 |          |                                                               |                                                                                                    |  |  |  |  |  |  |
| Payment Break           | down                   |          |                 |          |                                                               |                                                                                                    |  |  |  |  |  |  |
| Association             | Category               | Price A  | Additional Fees | Discount | Amount Due                                                    | Continue                                                                                                    |  |  |  |  |  |  |
| Baseball Australia      | League Age 15 (Summer) | 0.00     |                 | 0.00     | 0.00                                                          |                                                                                                    |  |  |  |  |  |  |
| Bacaball NSW            | Learne Are 15 (Summer) | 105.00   |                 | 0.00     | 105.00                                                        |                                                                                                    |  |  |  |  |  |  |

"Upon hitting apply" the system will validate the voucher and adjust the price accordingly. Member continues to complete final payment

If there is an error within the voucher, the system will pop up a red alert, and will not discount the membership fee.

| ayment Summ                                                                              | lary                          |              |                |          |            |                                                               | Ca                     | rd Details                   |                | 100    | Ed Pin     |          |  |
|------------------------------------------------------------------------------------------|-------------------------------|--------------|----------------|----------|------------|---------------------------------------------------------------|------------------------|------------------------------|----------------|--------|------------|----------|--|
| Rem                                                                                      |                               |              | Quantity       |          | Price      | You will have an o<br>Your payment will be                    | pportunity to review a | and confirm your po          | symer <b>a</b> | Dauman | et Process | <b>b</b> |  |
| League Age 10                                                                            |                               |              | 1              |          | 155.00     | financial information is disclosed to SportLomo or your Club. |                        |                              |                |        |            |          |  |
|                                                                                          |                               |              | Total          |          | 155.00     |                                                               | Nierrow                |                              | Sec.           |        |            |          |  |
|                                                                                          |                               | Addit        | ional Fees     |          | 0.00       | Prease enter your card details                                |                        |                              |                |        |            |          |  |
|                                                                                          | Te                            | lotal (Ex Se | rvice Fees)    |          | 155.00     | Card Number                                                   |                        |                              |                |        |            |          |  |
| 1234<br>16 code digit from vouch<br>5455618124063402<br>Enter the value of the vo<br>100 | ucher                         |              |                |          |            | C/V                                                           | G                      | What is a work of the stripe | my CW code     | ,      |            |          |  |
| 'ayment Breakdov<br>Association                                                          | Category                      | Price A      | dditional Fees | Discount | Amount Due |                                                               |                        |                              |                |        |            |          |  |
| Baseball Australia                                                                       | League Age 10 (BNSW - Summer) | 45.00        |                | 0.00     | 45.00      |                                                               |                        |                              |                |        |            |          |  |
| Baseball NSW                                                                             | League Age 10 (Summer)        | 60.00        |                | 0.00     | 60.00      |                                                               |                        |                              |                |        |            |          |  |
| Far North Coast Lismore                                                                  | League Age 10                 | 0.00         |                | 0.00     | 0.00       |                                                               |                        |                              |                |        |            |          |  |
|                                                                                          |                               |              |                |          |            |                                                               |                        |                              |                |        |            |          |  |

Main errors will be either incorrect Date of Birth (called PIN) or expired voucher.

## So golden rules are:

- 1. Where there is a single digit answer (eg.  $1^{st} 9^{th}$  of the month, or January September) add a zero in front of it to comply with the 2 DDMM format.
- 2. Ensure that the DOB you are entering is related to the member you are registering
- 3. It's best to complete one member at a time to ensure accuracy